CÁRITAS ANTE EL CORONAVIRUS.

# SEGUINOS ESTANDO CERCA Solicitud de prestaciones en la seguridad social

#CADAGESTOCUENTA #LACARIDADNOCIERRA

## **DOCUMENTOS DE INTERÉS**

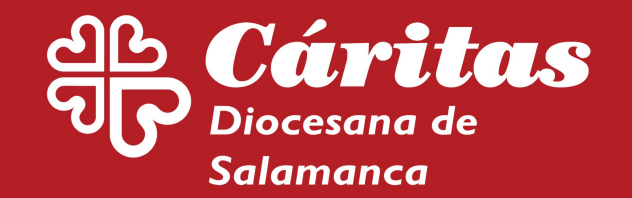

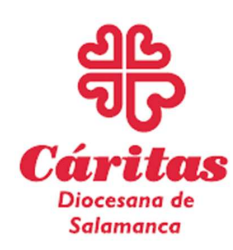

## (Trámites durante el Covid 19)

Accede a la página de la Seguridad social

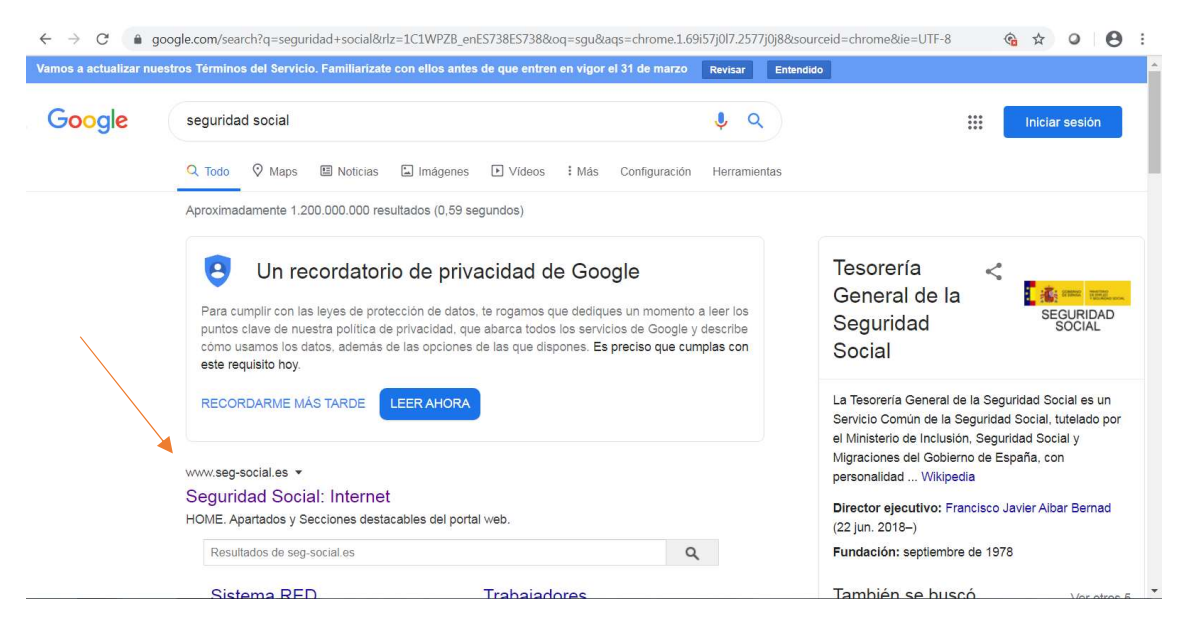

Una vez que te encuentres en esta página, haz clic en "Sede electrónica".

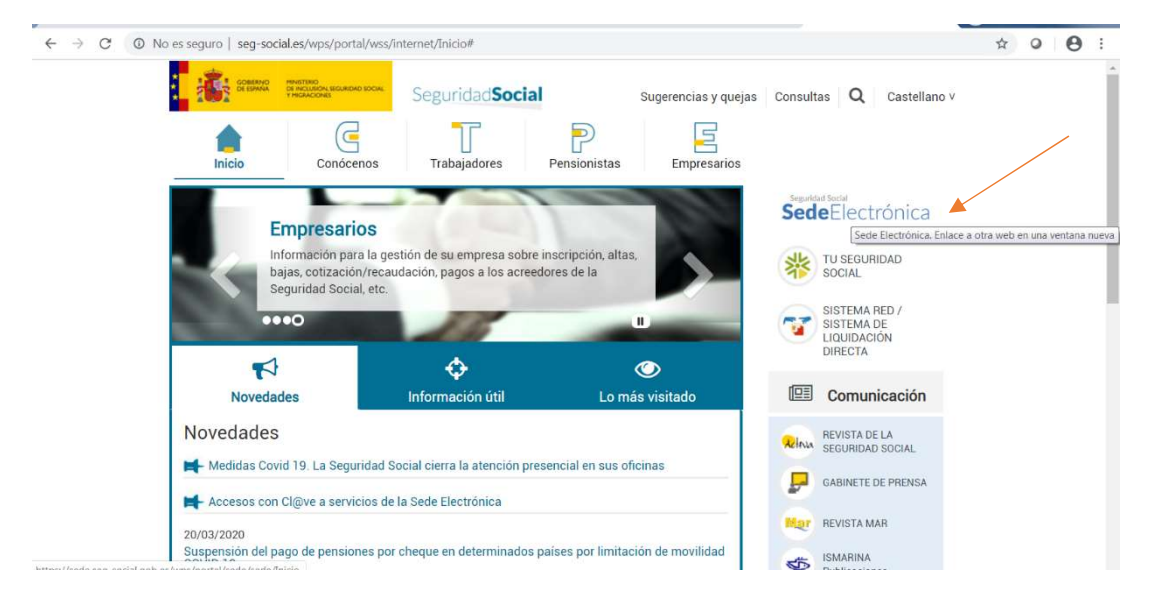

Ya en la sede electrónica, pincha en "Presentación de otros escritos, solicitudes y comunicaciones (Instituto Nacional de la Seguridad social)"

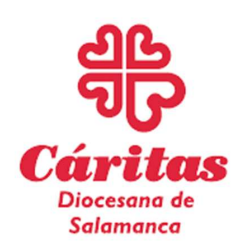

## (Trámites durante el Covid 19)

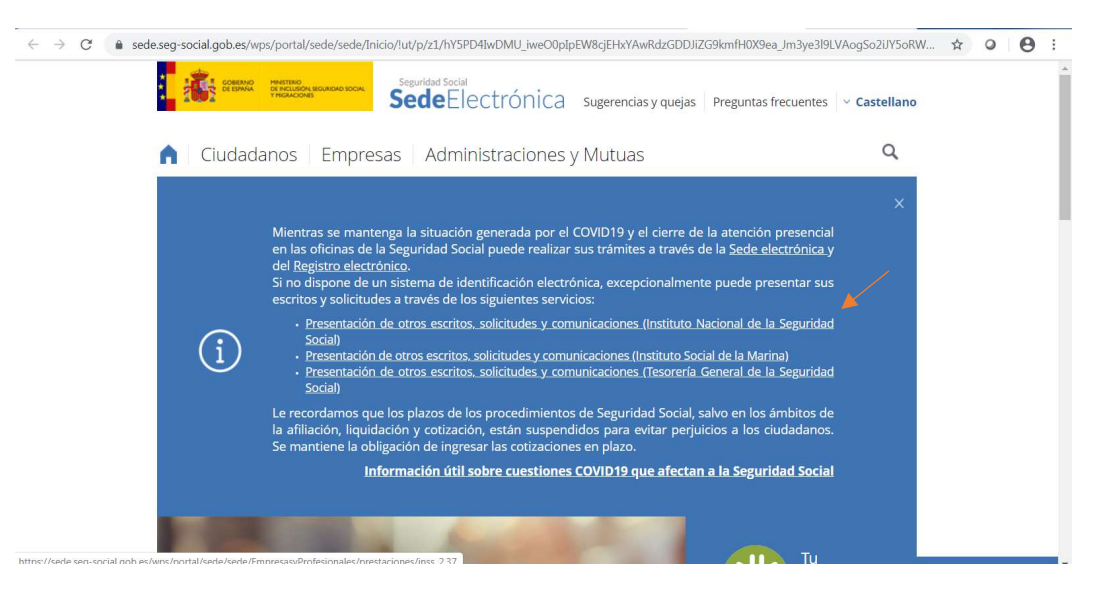

Te vas al final de la página, y seleccionas "SIN CERTIFICADO DIGITAL".

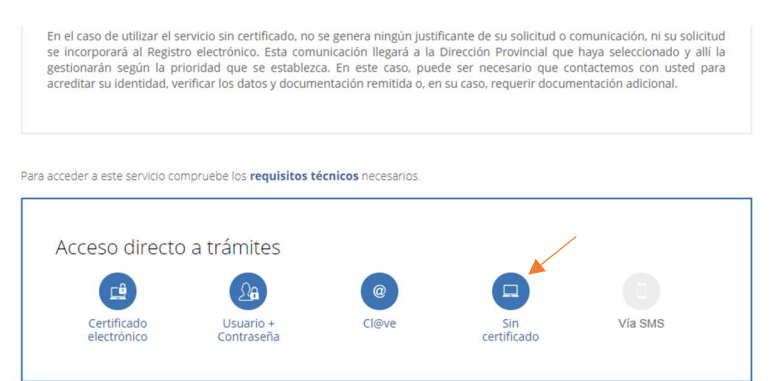

#### Tienes que rellenar el formulario Rellenar el formulario

| esentación de Solicitud<br>esentación de otros Escritos, Solicitudes y Comunicacione | s                      |                |                     |    |
|--------------------------------------------------------------------------------------|------------------------|----------------|---------------------|----|
| Presentación de otros Escritos, Solicitudes y Comunicacion                           | nes                    |                |                     |    |
| Los campos marcados con (*) son obligatorios.                                        |                        |                |                     |    |
| Datos del titular                                                                    |                        |                |                     |    |
| DNI/NIE                                                                              | *                      | ]              |                     |    |
| (*) DNI/NIE                                                                          | (*) Nombre             | (*) Apellido 1 | (*) Apellido 2      |    |
| (*) Teléfono                                                                         | (*) Correo electrónico |                |                     |    |
| K                                                                                    | @                      |                |                     |    |
| 2                                                                                    |                        |                |                     |    |
| Provincia y Organismo de destino                                                     |                        |                |                     |    |
| (*) Organismo                                                                        | (*) Provincia          |                | (*) Asunto          |    |
| Seleccione un valor                                                                  | Seleccione un valor    | ٣              | Seleccione un valor | ٣  |
| Escrito, solicitud o comunicación                                                    |                        |                |                     |    |
| (*) Explique el motivo de su escrito, solicitud o comunicación                       |                        |                |                     |    |
|                                                                                      |                        |                |                     |    |
|                                                                                      |                        |                |                     | 12 |
| Documentos que se presentan con la solicitud                                         |                        |                |                     |    |
| Espacio total para adjuntar archivos: 10240 Kbytes.                                  |                        |                |                     |    |
| Ficheros                                                                             |                        |                |                     |    |
| Seleccionar archivo                                                                  |                        |                |                     |    |
|                                                                                      |                        |                |                     |    |

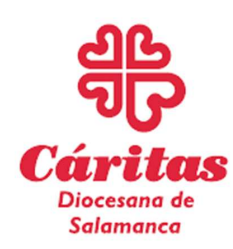

## (Trámites durante el Covid 19)

Seleccione lo que corresponda

| sentación de Solicitud<br>esentación de otros Escritos, Solicitudes y Comunicaciones                                                |                                                                                      |  |  |  |  |
|----------------------------------------------------------------------------------------------------|--------------------------------------------------------------------------------------|--|--|--|--|
| Presentación de otros Escritos, Solicitudes y Comunicaciones<br>Los campos marcados con (9 son obligatorios.                        |                                                                                      |  |  |  |  |
| Datos del titular                                                                                                    |                                                                                      |  |  |  |  |
| DNI/NIE                                                                                                    |                                                                                      |  |  |  |  |
| (*) DNI/NIE (*) Nombre (*) Apelido 1 (*) Teléfono (*) Correo electrónico (*) Teléfono (*) Correo electrónico (*) Correo electrónico | (*) Apellido 2                                                                       |  |  |  |  |
| Provincia y Organismo de destino                                                                                                    |                                                                                      |  |  |  |  |
| (*) Organismo     (*) Provincia     Seleccione un valor     Vigencia                                                                | Asunto     Seleccione un valor                                                       |  |  |  |  |
| Escrito, solicitud o comunicación (*) Epilque el motivo de su escrito, solicitud o comunicación                                     | Selectiona un volor<br>Astenora Samatra<br>Otras gestiones<br>Pensiones<br>Subsidios |  |  |  |  |
| Documentos que se presentan con la solicitud                                                                                        |                                                                                      |  |  |  |  |

Adjunta la documentación que quieras presentar + DNI.

| N.                                                                                                    | @                                    |                     |      |                    |  |
|----------------------------------------------------------------------------------------------------|--------------------------------------|---------------------|------|--------------------|--|
| Provincia y Organismo de des                                                                                                    | tino                                 |                     |      |                    |  |
| *) Organismo                                                                                                    |                                      | (*) Provincia       | (*)  | Asunto             |  |
| Seleccione un valor                                                                                                    | •                                    | Seleccione un valor | • Si | eleccione un valor |  |
| ) Explique el motivo de su escrito, soli                                                                                                    | citud o comunicación                 |                     |      |                    |  |
| ) Explique el motivo de su escrito, soli                                                                                                    | citud o comunicación                 |                     |      |                    |  |
| ) Explique el motivo de su escrito, soli<br>Documentos que se presenta                                                                           | n con la solicitud                   |                     |      |                    |  |
| •) Explique el motivo de su escrito, soli<br>Documentos que se presenta<br>Ispacio total para adjuntar archivo:                                  | n con la solicitud<br>c10240 Kbytes. |                     |      |                    |  |
| (*) Explique el motivo de su escrito, sol<br>Documentos que se presenta<br>Espacio total para adjuntar archivo<br>icheros<br>Seleccionar archivo | n con la solicitud                   |                     |      |                    |  |

Una vez adjuntado el documento, te aparecerá esto sobre el formulario.

| Organismo                                                  |                                      |                                   | , |
|------------------------------------------------------------|--------------------------------------|-----------------------------------|---|
| eleccione un valor                                         | (*) Provincia<br>Seleccione un valor | solicitud de baja en SSOC+DNI.pdf | > |
|                                                            |                                      |                                   |   |
| scrito, solicitud o comunicación                           |                                      |                                   |   |
| Explique el motivo de su escrito, solicitud o comunicación |                                      |                                   |   |
|                                                            |                                      |                                   |   |
|                                                            |                                      |                                   |   |
|                                                            |                                      |                                   |   |
| pagio total para adjuntar archivos: 10240 Khutas           |                                      |                                   |   |
| pacio total para aujuntal alcinios. 10240 Roytes.          |                                      |                                   |   |
| Seleccionar archivo                                        |                                      |                                   |   |
|                                                            |                                      |                                   |   |
| requipte de Seguridad                                      |                                      |                                   |   |
| egunta de Segundad                                         |                                      |                                   |   |
|                                                            |                                      |                                   |   |

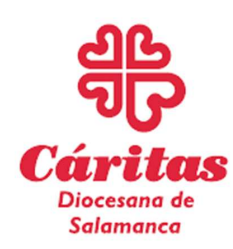

## (Trámites durante el Covid 19)

Responde a la pregunta de seguridad y dale a CONTINUAR. Te saldrá la siguiente pantalla que corrobora que has enviado perfectamente la documentación.

| Fin De Aplicaci      | ón.                                          | Ģ | ₿ |
|----------------------|----------------------------------------------|---|---|
|                      |                                              |   |   |
|                      | ¡ATENCIÓNI SE HAN PRODUCIDO MENSAJES (1):    |   |   |
|                      | 1 Su solicitud ha sido enviade correctamente |   |   |
| Mensaje              |                                              |   |   |
| Aplicación finalizad | la correctamente                             |   |   |
|                      |                                              |   |   |
|                      |                                              |   |   |
|                      | Volver a iniciar el servicio                 |   |   |

Dale a imprimir y guarda el justificante de haberlo presentado.

| Fin De Aplicación.                             | Ģ 🖯               |
|------------------------------------------------|-------------------|
|                                                |                   |
| ¡ATENCIÓN! SE HAN PRODUCIDO MENSAJES (1):      | $\langle \rangle$ |
| 1 Su solicitud ha sido envieda correctamente   |                   |
| Mensaje<br>Aplicación finalizada correctamente |                   |
|                                                |                   |
| Volver a iniciar el servicio                   |                   |

En el día o al día siguiente, recibirás una llamada de la Seguridad Social

Si tienes cualquier duda puedes contactar con nosotros en el teléfono de Caritas Diocesana de Salamanca 923 269698